## How to Register Through LORA

Step 1: Enter the following URL into your web browser: https://lora.loyno.edu/index\_op.html

Step 2: Click on "Login to Student Services"

| LORA: LOYOLA ONLINE RECORDS ACCESS |                                                                                                    |  |  |  |  |  |
|------------------------------------|----------------------------------------------------------------------------------------------------|--|--|--|--|--|
| LORA QUICK LINKS                   | <ul> <li><b>Devices Available</b></li> <li><b>Services Available</b></li> <li><b>Sected of Classes for Online Programs (LORA)</b><br/>Bearch through the available course sections by semester.</li> <li><b>Ourse Section Search for Online Programs (LORA)</b><br/>Narrent, von search through the ovailable course sections by selecting your own criteria.</li> <li><b>Defo Student Services (LORA)</b><br/>Register for classes, view grades and transcripts, view account summaries and billing statements, pay tuition, view financial aid information, change mailing addresses, add non-Loyola e-mail addresses.</li> <li><b>DEAL State View 1</b>: 4:00 AM - 8:00 AM</li> <li>Saturday: 2:00 AM - 9:00 AM</li> </ul> |  |  |  |  |  |

Step 3: Login using your LORA credentials.

**<u>Step 4</u>**: Once logged into LORA, make sure **the correct term is selected** that you plan to register for – if the wrong term is selected, just click on "Select Term" before continuing.

| LORA: LOYOLA ONLINE RECORDS ACCESS |                            |                                            |                                                                                                    |               |         |  |  |
|------------------------------------|----------------------------|--------------------------------------------|----------------------------------------------------------------------------------------------------|---------------|---------|--|--|
| Term Personal Info                 | Student Records            | Registration                               | Tuition and Billing                                                                                                    | Financial Aid | Courses |  |  |
| Site Map                           | >                          |                                            |                                                                                                    |               |         |  |  |
| Term                               | Term                       |                                            |                                                                                                    | Registration  |         |  |  |
| Select Ierm Personal Info          | v Contacts and Next of Kin | Drop and Ac<br>Conditional<br>Student Poli | Drop and Add Classes<br>Conditional Drop and Add<br>Student Policies, Responsibilities and Expectations Agreement<br>Change Class Options<br>Student Schedule |               |         |  |  |

Step 5: Click on "Drop & Add Classes" under the Registration Tab.

\*You may be required to accept a "Policies & Financial Responsibilities Agreement" before continuing.

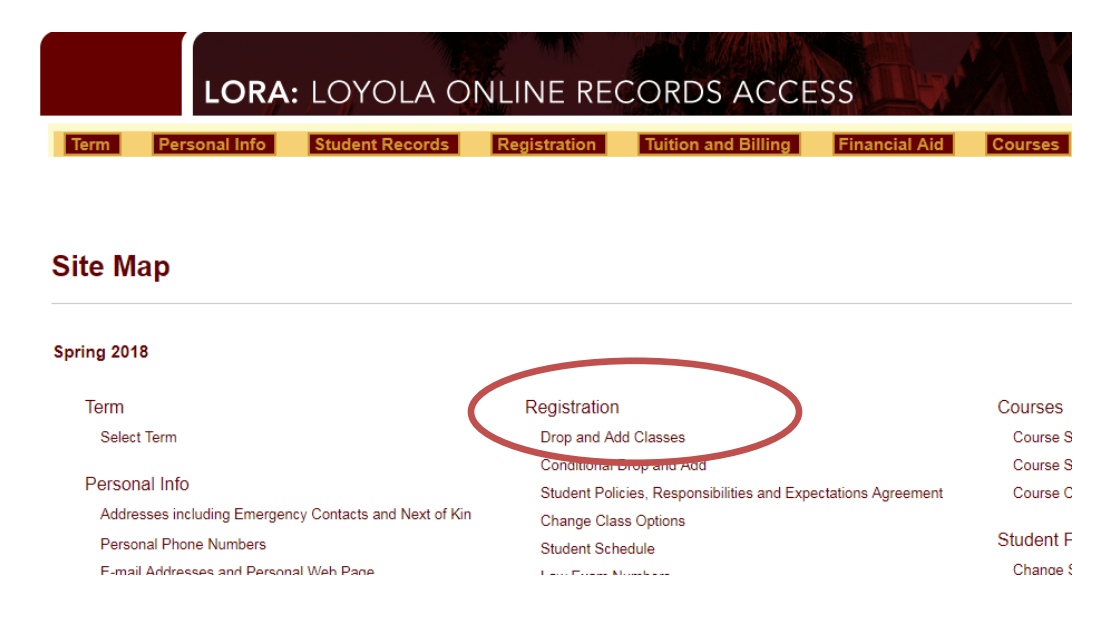

**<u>Step 6</u>**: Now, you can enter your predetermined 5 digit Course Call Numbers in each box. Once all your selected call numbers have been entered, click **submit**.

\*Some courses required Pre-Requisites that must be completed before enrolling in future course. \*Some courses require a Co-Requisite – these classes must be registered at the same time. *(ex: Lecture & Labs)* 

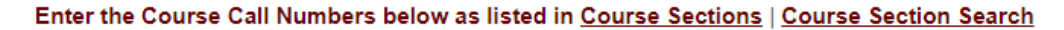

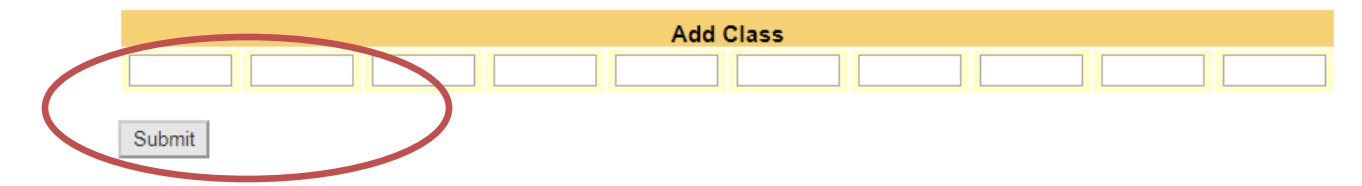

**<u>Step 7:</u>** DONE! You are now registered! *Make sure to go back to the Site Map and view your Student* Schedule to make sure your classes look correct.